# INSTALLATION GUIDE NI GPIB-Serial Converter

#### GPIB-RS232 and GPIB-RS485/RS422

This guide includes instructions for installing and configuring your GPIB-RS232 or GPIB-RS485/RS422 hardware and NI GPIB-Serial Converter software.

Refer to the *NI GPIB-Serial Converter Help*, available after installing the NI GPIB-Serial Converter software, for more information about troubleshooting problems, configuring the hardware and software, programming modes of operation, and more.

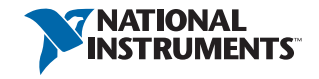

### Check the Hardware Configuration

The GPIB-RS232/485/422 is shipped with a 100–240 VAC wall-mount or desktop power supply. If you plan to use a different power source to power your GPIB-RS232/485/422, verify that the voltage marked on that power supply matches the input voltage marked on your GPIB-RS232/485/422.

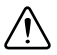

**Caution** Do not operate your GPIB-RS232/485/422 at any voltage other than that labelled on the unit. Doing so could damage the unit.

The GPIB-RS232/485/422 ships with the following factory default power-on settings:

- D Mode
- 8 data bits/character
- 1 stop bit/character
- Parity disabled
- Serial port configured to 9600 baud
- Hardware flow control
- GPIB primary address 5

- GPIB secondary address disabled
- SRQ enabled

In D Mode, the GPIB-RS232/485/422 can act only as a GPIB Talker or Listener. To change any default setting, you must install the NI GPIB-Serial Converter software. For more information about D Mode settings, refer to the *NI GPIB-Serial Converter Help*, available after installing the software.

### Install the Software

To install the NI GPIB-Serial Converter software, complete the following steps:

- Log on as Administrator or as a user with administrator privileges.
- 2. Insert the NI GPIB-Serial Converter software CD.
- 3. If the autorun application does not start, run Install.exe and follow the onscreen instructions to complete installation.
- 4. Reboot when prompted at the end of software installation.

### Connect the Hardware

To connect the hardware, complete the following steps:

- 1. Connect either the GPIB or serial cable between the GPIB-RS232/485/422 and computer.
- 2. Connect the DC power plug of the DC power supply to the GPIB-RS232/485/422 hardware back panel and plug the power supply into an AC outlet.

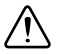

**Caution** Do not operate your GPIB-RS232/485/422 at any voltage other than that labelled on the unit. Doing so could damage the unit.

## Configure the Hardware

To configure the hardware, complete the following steps:

- 1. Move the switch on the back panel to the CFG setting.
- 2. Power on the GPIB-RS232/485/422, using the power switch on the front of the product.

The **PWR** LED indicator should come on immediately. The **RDY** LED indicator blinks green after the hardware has passed its power-on self test, indicating it is ready for configuration.

- Launch the NI GPIB-Serial Converter Wizard from Start»NI Launcher»NI GPIB-Serial Converter on Windows 10 and 8 or Start»Programs»National Instruments»NI GPIB-Serial Converter on Windows 7.
- 4. Follow the onscreen instructions in the wizard.

For more information, refer to the *NI GPIB-Serial Converter Help*, available by clicking the NI GPIB-Serial Converter Wizard **Help** button.

#### **Technical Support**

The *NI GPIB-Serial Converter Help* is available from the following locations:

- Start»NI Launcher»NI GPIB-Serial Converter on Windows 10 and 8 or Start»Programs»National Instruments»NI GPIB-Serial Converter on Windows 7
- The NI GPIB-Serial Converter Wizard Help button

Refer to the *NI Services* topic in the *NI GPIB-Serial Converter Help* for information about obtaining technical support for this product.

#### Worldwide Support and Services

The NI website is your complete resource for technical support. At ni.com/support you have access to everything from troubleshooting and application development self-help resources to email and phone assistance from NI Application Engineers.

Visit ni.com/services for NI Factory Installation Services, repairs, extended warranty, and other services.

Visit ni.com/register to register your NI product. Product registration facilitates technical support and ensures that you receive important information updates from NI.

A Declaration of Conformity (DoC) is our claim of compliance with the Council of the European Communities using the manufacturer's declaration of conformity. This system affords the user protection for electromagnetic compatibility (EMC) and product safety. You can obtain the DoC for your product by visiting ni.com/certification. If your product supports calibration, you can obtain the calibration certificate for your product at ni.com/calibration. NI corporate headquarters is located at 11500 North Mopac Expressway, Austin, Texas, 78759-3504. NI also has offices located around the world. For telephone support in the United States, create your service request at ni.com/support or dial 1 866 ASK MYNI (275 6964). For telephone support outside the United States, visit the Worldwide Offices section of ni.com/niglobal to access the branch office websites, which provide up-to-date contact information, support phone numbers, email addresses, and current events.

Information is subject to change without notice. Refer to the *NI Trademarks and Logo Guidelines* at ni.com/ trademarks for more information on NI trademarks. Other product and company names mentioned herein are trademarks or trade names of their respective companies. For patents covering NI productArchenhology, refer to the appropriate location: **Help-Patents** in your software, the patents.txt file on your media, or the *National Instruments Patent Notice* at ni.com/patents.You can find information about end-user license agreements (EULAs) and thric/party legal notices in the readme file for your NI product. Refer to the *Export Compliance Information* at ni.com/patents.txt file on your media, or the *Export Compliance Information* at ni.com/patents.txt file on your MI product.Refer to the *Export Compliance Information* at ni.com/patents.txt Nu to obtain relevant HTS codes, ECCNs, and other import/export data. NI MAKES NO EXPRESS OR IMPLIED WARRANTIES AS TO THE ACCURACY OF THE INFORMATION CONTAINED HEREIN AND SHALL NOT BE LIABLE FOR ANY ERRORS, U.S. Government Customers: The data contained in this manual was developed at private expense and is subject to the applicable limited rights and restricted data rights as set forth in FAR 52.227-7014, and DFAR 252.227-7015.

© 2006-2019 National Instruments. All rights reserved.

371952C-01